# GUIDE to the CONICYT On-line Proposal Submission System for Chilean APEX Proposal

First, download the most recent LaTeX form of the proposal from http://www.conicyt.cl/astronomia/files/2017/03/Formulariodepostulacionapex2017B.zip. Complete the proposal, keep it in 'letter' format. You will need to upload the PDF version of the proposal form to the CONICYT on-line submission system,

Please use the SPANISH/ESPAÑOL version throughout on all the on-line proposal submission pages. Although there is a button for Español or Inglés, please use only Español.

Please note that at any stage you can exit the system and return to your proposal again later.

#### 1. Log on to your account.

Go to the CONICYT authentication web site <u>https://auth.conicyt.cl/index.php/es/</u> and log on to your account. (You would also be able to reach the authentication site through the CONICYT's APEX Call for Proposal web site http://www.conicyt.cl/astronomia/2017/03/06/concurso-propuestas-de-observacion-astronomica-para-tiempo-chileno-en-el-telescopio-apex-2017-b/ by clicking the 'POSTULAR' button.)

| CONICYT<br>Ministeris de Educación                                          | <b>CONICYT</b><br>Comisión Nacional de Investigación Científica y Tecnológica                                                                                                    | 🛛 Español 🗸                                                                                                    |
|-----------------------------------------------------------------------------|----------------------------------------------------------------------------------------------------|----------------------------------------------------------------------------------------------------|
| Gobierno de Chile                                                           | Postulaciones en Línea                                                                                                    |                                                                                                    |
| Inicio                                                                      |                                                                                                    | 1a. Register here                                                                                                    |
| Iniciar sesió                                                               | n                                                                                                    | Postule en línea a los concursos de CONICYT.<br>Ver concursos abiertos                                                                                                    |
| ¿No recuerda su c<br>envíe una Consulta<br>e-mail, indicando a<br>postular. | uenta de usuario o ha cambiado su e-mail? Por favor<br>a para solicitar su cuenta de usuario o el cambio de<br>a que programa pertenece el concurso al cual desea<br>rreo : Correo electrónico<br>ave : Contraseña<br>Continuar | ¿Está registrado en el sistema de postulación?<br>Registrarse en el Sistema de Postulación en Línea<br>Si no recuerda sus datos de ingreso al sistema:<br>Recuperar clave |
| CONIC<br>Comisi<br>adeve cite                                               | YT<br>ón Nacional de Investigación<br>ica y Tecnológica                                                                                                    | ere                                                                                                    |

1a. If this is your first time applying for an APEX proposal, you'll need to register to the system first by clicking on the option **'Registrarse en el Sistema de Postulación en Linea'** 

1b. Even if you have sent an APEX proposal in the previous semesters, you may still need to re-register. The CONICYT systems have recently undergone big changes. Your credential information is not migrated and hence you need to re-register. However, if you very recently had applied for other CONICYT grant, you may already have registered in the ACONCAGUA system, and can use the same credentials.

The minimum information you need to provide for your registration is your: Email address, First name (Nombre), Family name (Primer Apellido), and Password.

After registering you will get an email for authentication. Click on the link in the authentication email and you can start with your proposal. (Later, during the submission you will be asked for your nationality and gender).

2. After logging in, you will arrive at the CONICYT Online Application Systems 'Systemas CONICYT' which offers several choices of things to do: apply for funding, revise application, request recommendation letters, check invitation to an application. As this guide is for new user, we will do a process to apply for a new proposal:

#### 2a.Click on 'concursos abiertos'

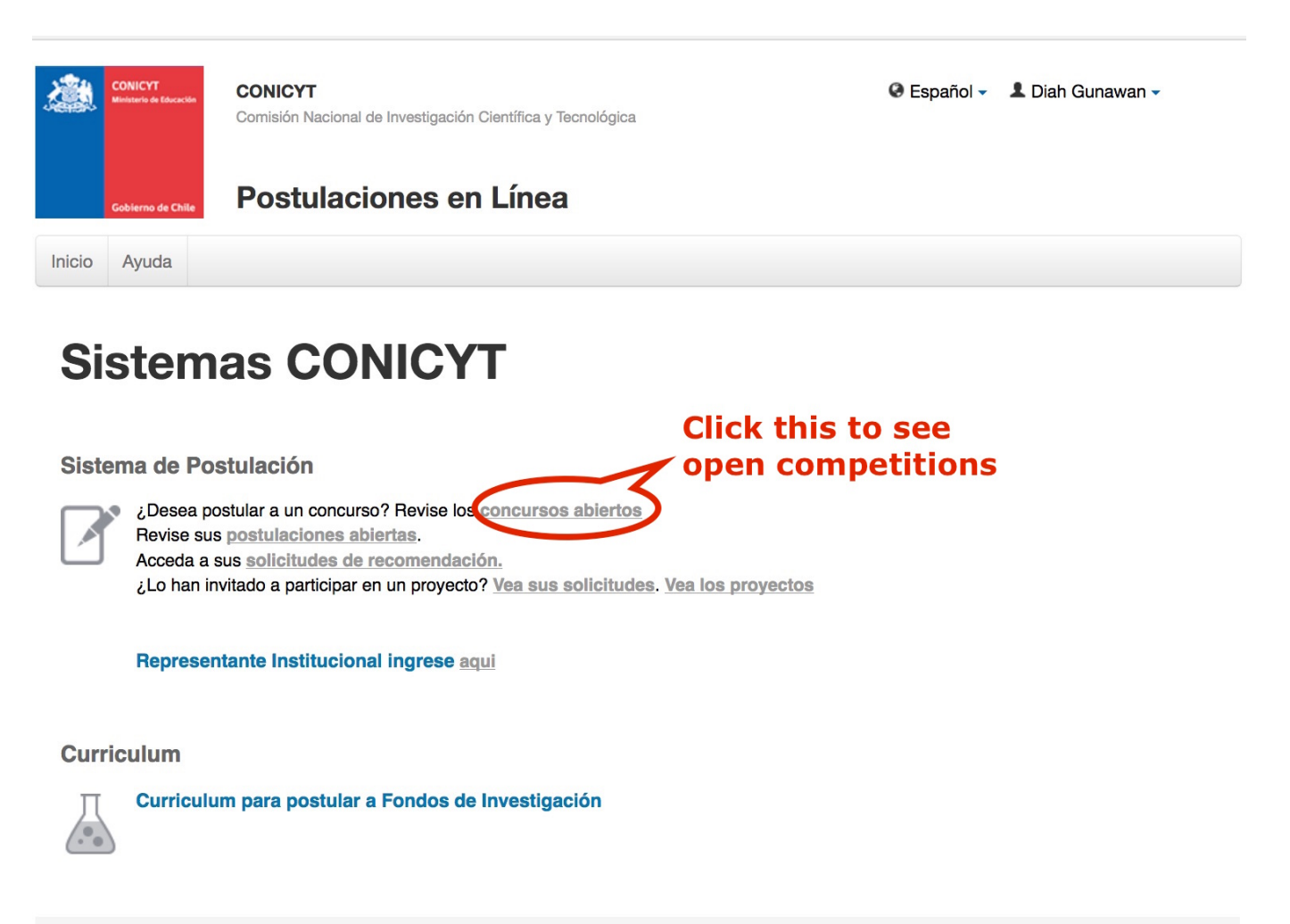

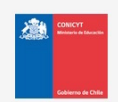

CONICYT Comisión Nacional de Investigación Científica y Tecnológica

### 2b. Scroll down till you find section 'ASTRONOMIA',

| TEGIONAL                                                                                                    |                                                         |               |                     |
|----------------------------------------------------------------------------------------------------|---------------------------------------------------------|---------------|---------------------|
| IV CONCURSO DE FORTALECIMIENTO Y DESARROLLO DE CENTROS REGIONALES DE<br>DESARROLLO CIENTÍFICO Y TECNOLÓGICO - 2017 | Fecha de cierre: 28 de abril<br>de 2017 a las 15:30 hrs | ⊘<br>Postular | L<br>Ver documentos |
| Cli                                                                                                    | ick here to se                                          | e do          | cument              |
| Concurso Propuestas de Observación Astronómica para Tiempo Chileno en el Telescopio<br>APEX Semestre 2017-B        | Fecha de cierre: 10 de abril<br>de 2017 a las 16:00 hrs | Postular      | Ver documentos      |
|                                                                                                    |                                                         |               | concurso            |
| EXPLORA Click one of                                                                                               | these to app                                            | ly            |                     |
|                                                                                                    | Fecha de cierre: 30 de                                  | $\oslash$     | Ł                   |

2c. You can click on 'Ver documentos concurso', which will open a separate web page where you can view and download the competition's documents like the bases etc (in Spanish) and the LaTeX proposal form. Please download the LaTeX form by clicking on 'Formulario de Postulación'. Create your proposal accordingly. You will need to upload the PDF file of the proposal in a later stage of the proposal submission.

|                                                                                                    | Ir a CONICYT.cl Preguntas Frecuentes Accesos ▼ Programas ▼ Q                                                                                                    |
|----------------------------------------------------------------------------------------------------|----------------------------------------------------------------------------------------------------|
| CONICYT                                                                                                    | ASTRONOMÍA<br>Fondos de Desarrollo de la<br>Astronomía Nacional Download the LaTeX form or<br>Read the 'bases' Centro de Ayuda OIRS                                                                                                    |
| Inicio Sobre Astro                                                                                                    | nomía Concursos Noticias Documentos y Estadísticas Parque Astronúnico Atacama Oficina Gemini Chile                                                                                                    |
| Fondo ALMA<br>Fondo GEMINI<br>Fondo QUIMAL<br>Fondo China-CONICYT<br>Chiempo de Observación<br>GEMINI Sur<br>Otros Concursos | CONCURSO PROPUESTAS DE OBSERVACIÓN ASTRONÓMICA<br>DRACIENCIA DE CONCURSO PROPUESTAS DE OBSERVACIÓN ASTRONÓMICA<br>DRACIENCIA DE CONCURSO EN EL TELESCOPIO APEX 2017-BPresentaciónPúblico ObjetivoBitácoraResultadosEste concurso está abierto para<br>publicación.El presente llamado a concurso se desarrolla en el marco del convenio firmado<br>entre la Comisión Nacional de Investigación Científica y Tecnológica (CONICYT) y la<br>Organización Europea para la Investigación Astronómica en el Hemisferio Austral<br>(ESO), del 19 de Noviembre de 2002, para potenciar la radioastronomía en Chile y<br>desarrollar el proyecto APEX (Atacama Pathfinder Experiment).Desde 06-03-2017 hasta<br>0-04-2017APEX es una colaboración entre el Instituto Max Planck de Radioastronomía (MPIfR),<br>el Observatorio Espacial de Onsala (OSO) y la Organización Europea para la<br>Investigación Astronómica en el Hemisferio Austral (ESO).PostularEl radiotelesconio APEX consiste en una antena prototino de ALMA (Atacama LargeTara el clerre de la postulación |
|                                                                                                    | Millimeter Array) equipada con diversos instrumentos y es operado en el Llano de<br>Chajnantor, San Pedro de Atacama, Chile.                                                                                                    |
|                                                                                                    | Duración:<br>El presente Concurso corresponde al segundo semestre del 2017, modo que éstos Bases del Concurso                                                                                                    |

2d. You can start applying for observing time by clicking on the **' Concurso Propuestas de Observación** Astronómica para Tiempo Chileno en el Telescopio APEX Semestre 2017-B ' or click on the check mark **'Postular'**.

If you do not have any previous proposal, you will be directed to the proposal page directly.

If you have already some previous proposal, it will ask whether you want to submit new proposal or see your existing proposals. Choose accordingly.

For new proposal, you need to click on 'Iniciar Postulación'

| Concurso                                                                                                    |
|----------------------------------------------------------------------------------------------------|
| Nueva Postulación ×                                                                                                    |
| <ul> <li>Para iniciar una postulación para el concurso "ASTRONOMIA Concurso Propuestas de Observación Astronómica para Tiempo Chileno en el Telescopio APEX Semestre 2017-B", presione el botón "Iniciar Postulación".</li> <li>Tenga en consideración la siguiente información: <ul> <li>El plazo de cierre del concurso es el día 10 de abril de 2017 a las 16:00 (hora chilena continental).</li> <li>Quien(es) participe(n) en su postulación debe(n) actualizar su(s) antecedentes curriculares en el módulo Currículum para Fondos de Investigación.</li> </ul> </li> <li>Revise las bases e Instrucciones para postular al Concurso, para conocer sus requisitos antes de preparar su propuesta.</li> </ul> |
| Start submission process                                                                                                    |
|                                                                                                    |

(FYI: The window gives you some information about the deadline of the submission process, asks you to maintain your personal information up-to-date and review the 'bases' and instructions for proposal submission.)

2e. You will arrive at the Proposal preparation page with one tab in black letters with white tab background ('Información'), four tabs in blue letters and grey tab background ('Antecedentes', 'Institución', 'Equipo de Trabajo', 'Formulación'), and one tab in green tab background ('Revisión/envió'). Click each tab and fill the information needed by the system. When a tab is chosen, the font colour will turn black with white tab background.

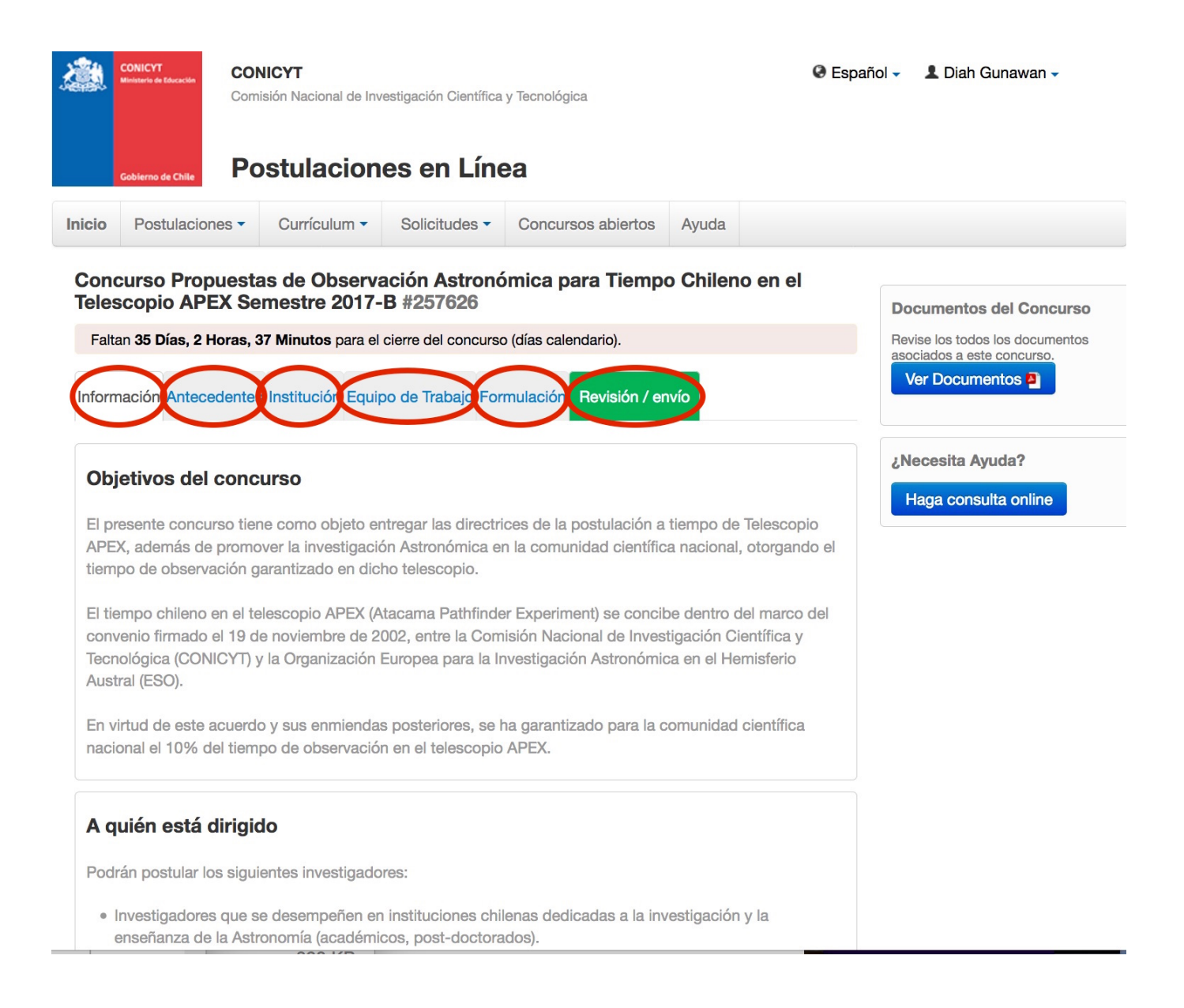

## 3. Section: Informacíon

Under the Information tab is a page explaining the objectives of the proposals, who can apply, and recommendations on what to do before you are applying for time. You will need to accept the terms and condition before continuing, by choosing 'Si'. Click 'Guardar'

| 3. Prepare los documentos señalados en las Bases que debe adjuntar a su postulación                                                                                                    |                                  |
|----------------------------------------------------------------------------------------------------|----------------------------------|
|                                                                                                    |                                  |
| 4. Adjunte los documentos de Postulación solicitados en las Bases del Concurso, según los formatos                                                                                                    | Documentos del Concurso          |
| establecidos por el Programa de Astronomía.                                                                                                    | Device les todes les desurrentes |
|                                                                                                    | asociados a este concurso.       |
| 5. Para convertir archivos a PDF utilice uno de los siguientes programas:                                                                                                    | Ver Documentos                   |
| <ul> <li>Foxit Reader: http://www.foxitsoftware.com/downloads/</li> </ul>                                                                                                    |                                  |
| <ul> <li>PDF Creator: http://www.pdfforge.org/download o http://sourceforge.net/projects/pdfcreator/</li> </ul>                                                                                                    |                                  |
| 6. Verifique la completitud de la información presentada y adjuntada.                                                                                                    |                                  |
|                                                                                                    | ¿Necesita Ayuda?                 |
| 7. Antes de acceder a otra etapa y/o paso, debe guardar y/o grabar la información ingresada. Caso                                                                                                    |                                  |
| contrario, esta información no se almacena.                                                                                                    | Haga consulta online             |
|                                                                                                    |                                  |
| 8. Se recomienda utilizar los siguientes navegadores web:                                                                                                    |                                  |
| <ul> <li>Mozilla Firetox.</li> </ul>                                                                                                    |                                  |
| Google Chrome.                                                                                                    |                                  |
| o Satari.                                                                                                    |                                  |
| Si requiere orientación acerca de las Bases del Concurso o del Sistema de Postulación en Línea, usted<br>puede comunicarse con el Programa de Astronomía a través de http://oirsvirtual.conicyt.cl<br>Aceptación de términos condiciones<br>He leído las<br>instrucciones generales<br>del Sistema de<br>Postulación en Línea (*) | ns                               |
| Guardar Don't forget to click on 'G                                                                                                    | uardar′                          |
| CONICYT<br>Comisión Nacional de Investigación<br>Científica y Tecnológica                                                                                                    |                                  |

# 4. Section: Antecedentes

In this tab, please fill in the Identification of the project 'Identificación del Proyecto'. Most entries in this tab have some fixed values in the dropdown menu. These values still need to be chosen

i. The title, type your proposal title

ii. The keyword (palabra clave). Please type/choose APEX TELESCOPE, then click on '+ Agregar'.

iii. Duration of the project: 6 months (the only option)

iv. Postulante: your capacity in proposing to this project: Academic, student or visitor. Postdocs will fall under Academic.

v. General field of the proposal: Click on 'Ciencias Naturales', then, 'Ciencias Fisica', the 'Astronomia' (they are the only choices), then click 'Agregar'

vi. Strategic area. Select 'Astronomía' (the only option) and click 'Agregar'

Do not forget to Cllick 'Guardar' so that your information is saved in the system.

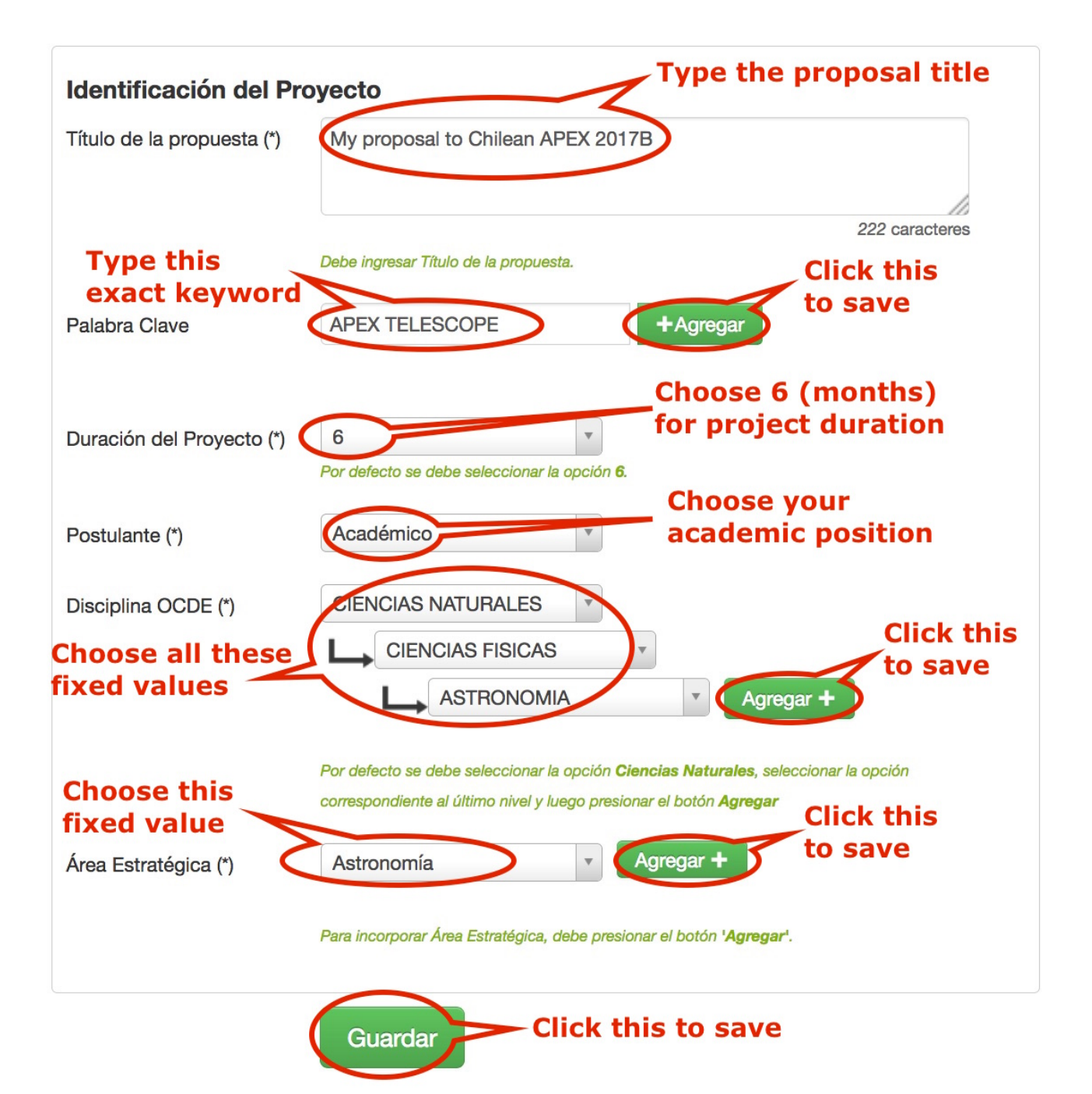

#### 5. Section: Institución

5a. Add the institution you are affiliated with by clicking on 'Agregar Institución +'

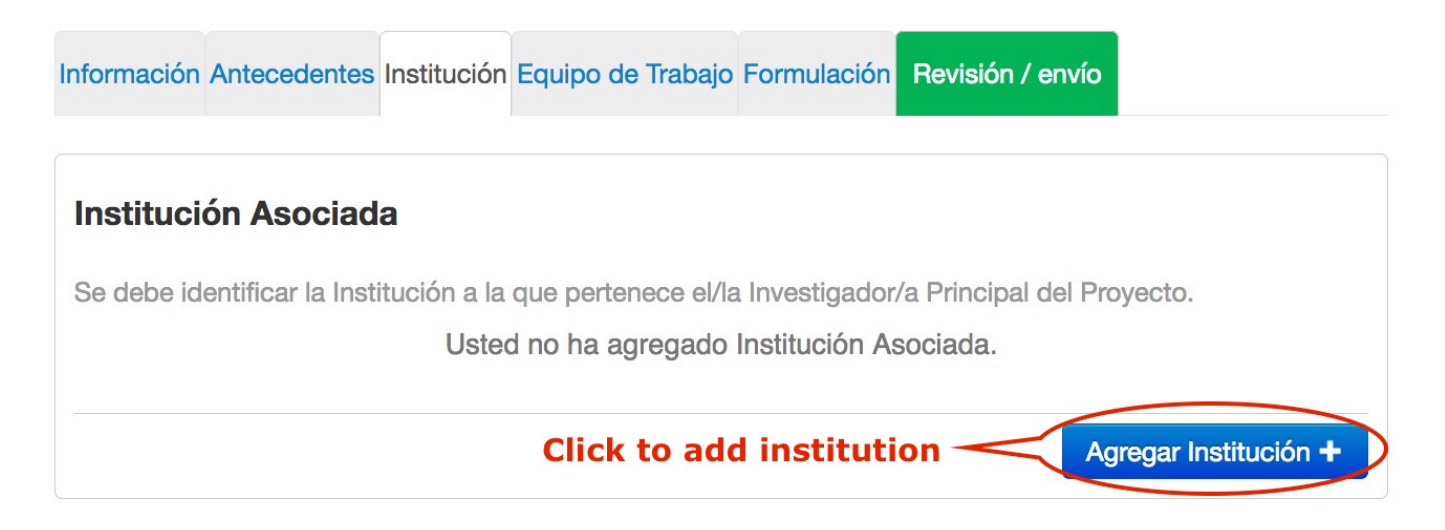

5b. To look for your institution, type a keyword like 'Catolica' or 'Valparaiso' etc, and click on **'Buscar'**. A list of institutions will appear. Search your main institute, scrolling up and down as necessary.

| Insti  | tución(es) participante(s) Type a keyword Click 'Buscar' to search for institution                                    |   |
|--------|----------------------------------------------------------------------------------------------------|---|
| ngrese | e la institución a encontrar y presente el botón Buscar. De no aparece el nombre puede agregar una nueva Institución. | > |
| Res    | Nombre: Valparaiso Buscar Agregar Or click 'Agregar'<br>to add a new<br>institution                                   |   |
| 1      | PONTIFICIA UNIVERSIDAD CATOLICA DE VALPARAISO<br>Representante Institucional: JOEL SAAVEDRA ALVEAR                    |   |
| 2      | ONIVERSIDAD DE VALPARAISO<br>Representante Institucional: ADRIAN PALACIOS VARGAS                                      |   |
|        |                                                                                                    |   |
| 3      | COMPAÑIA DE GAS DE VALPARAISO S.A.<br>Representante Institucional: Sin Representante                                  |   |

#### 5c. If your institution is not listed, you can add a new one by clicking 'Agregar'

|   | Institución(es) participante(s)                                                                                         |                                                        | × |  |  |  |
|---|----------------------------------------------------------------------------------------------------|--------------------------------------------------------|---|--|--|--|
| - | Ingrese la institución a encontrar y presione el botón Buscar. De no ap                                                 | parecer el nombre puede agregar una nueva Institución. | × |  |  |  |
|   | Nombre: My Institute Busc                                                                                               | ar Agregar                                             |   |  |  |  |
|   | Resultados de la Búsqueda Click any                                                                                     | of these to add a new institute                        |   |  |  |  |
| ſ | No se han encontrado resultados de su búsqueda. Si desea agregar una nueva institución, haga click en el botón agregar. |                                                        |   |  |  |  |

### 5d. For institutions found in the list, edit the institute information accordingly and click 'Guardar'

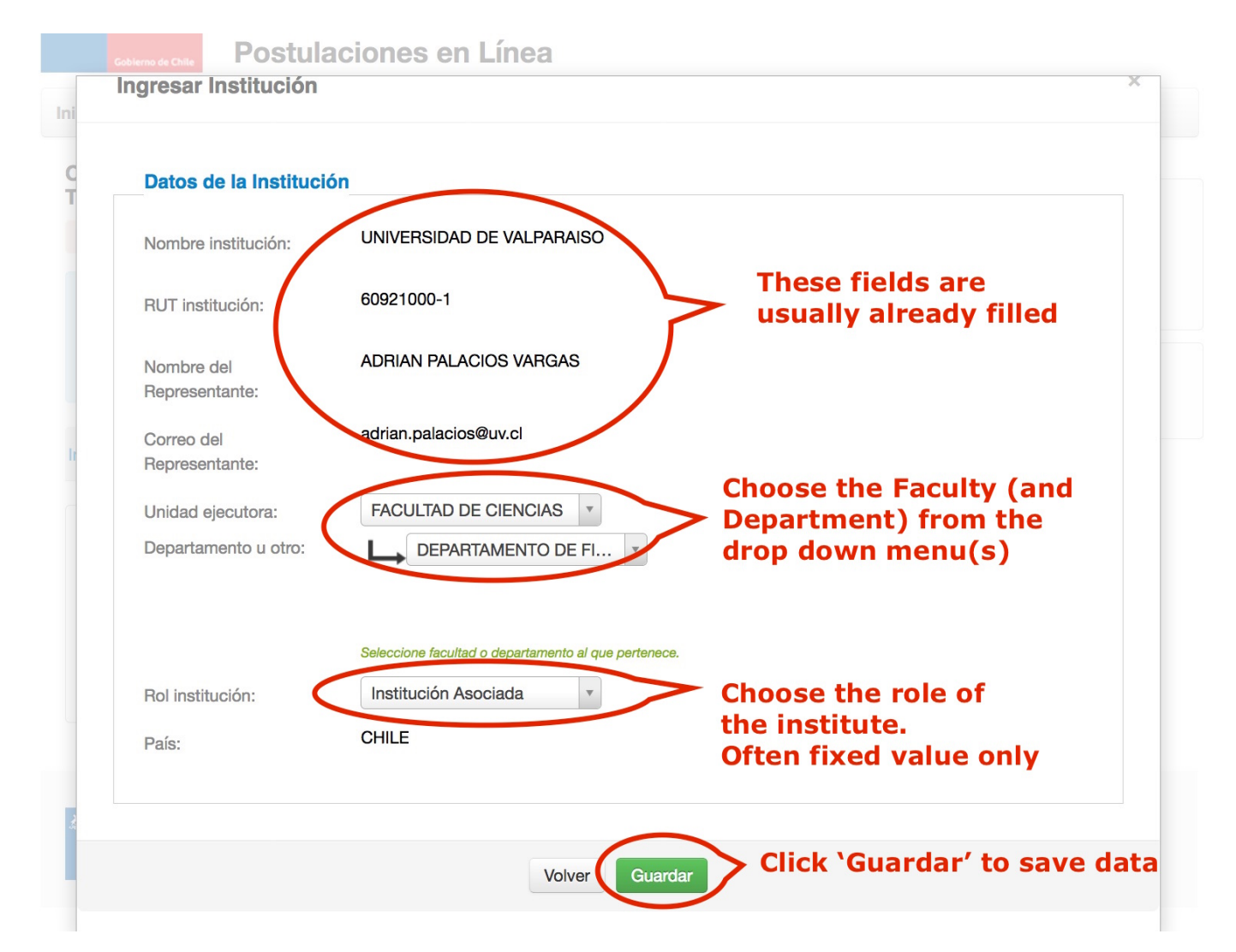

5e. To add a new institution click on **'Agregar'** as mentioned in step 5c. Type the information requested. Please note that RUT and RUN are only needed for Chilean institutions. Don't forget to Click **'Guardar'** when you are done.

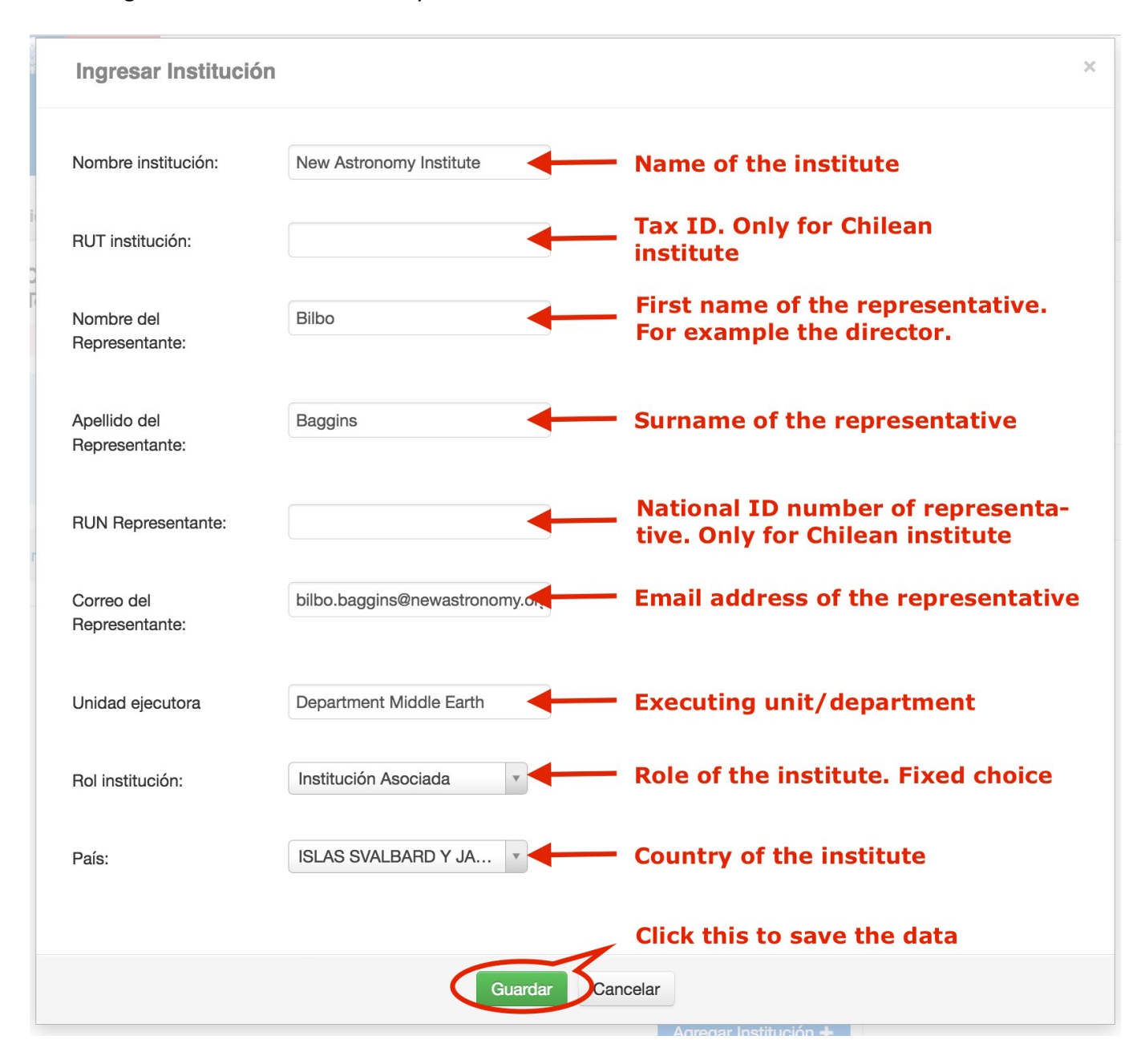

5f. In both step 5d and 5e, if all goes well, you will get a confirmation saying that your information has been saved and are asked to close the window by clicking on **'Cerrar Ventana'**.

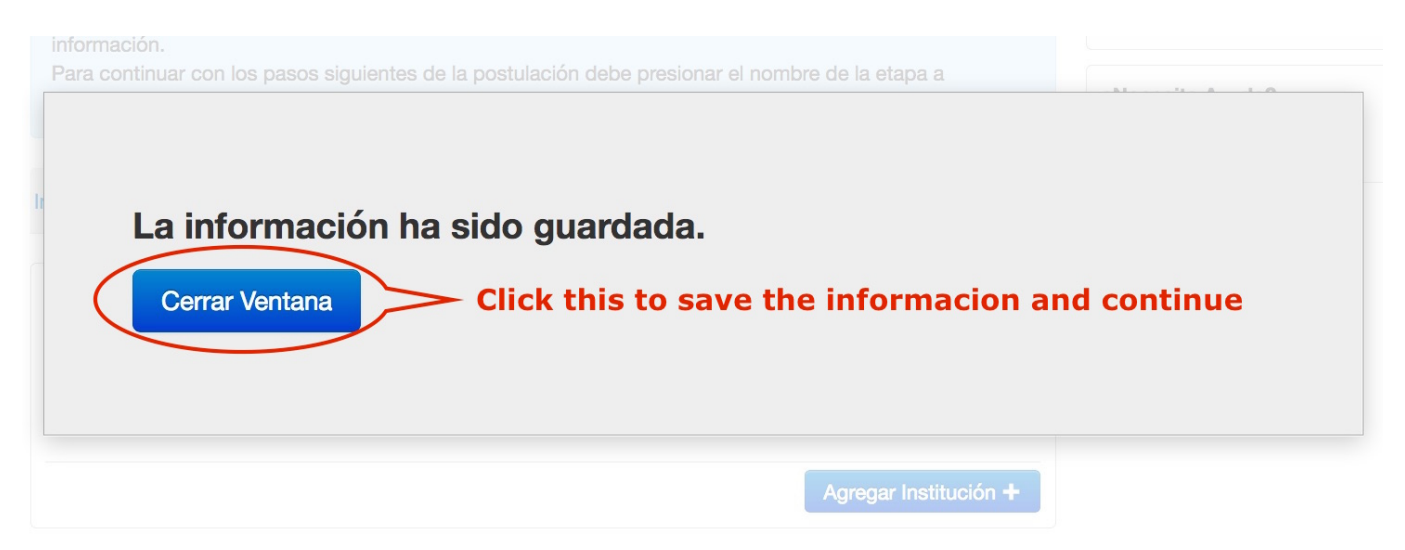

You can add all the institutions you are affiliated with.

## 6. Section: Equipo de Trabajo

6a. Under this tab you can edit and select the institution of the Principal Investigator. Click on **'Editar'** 

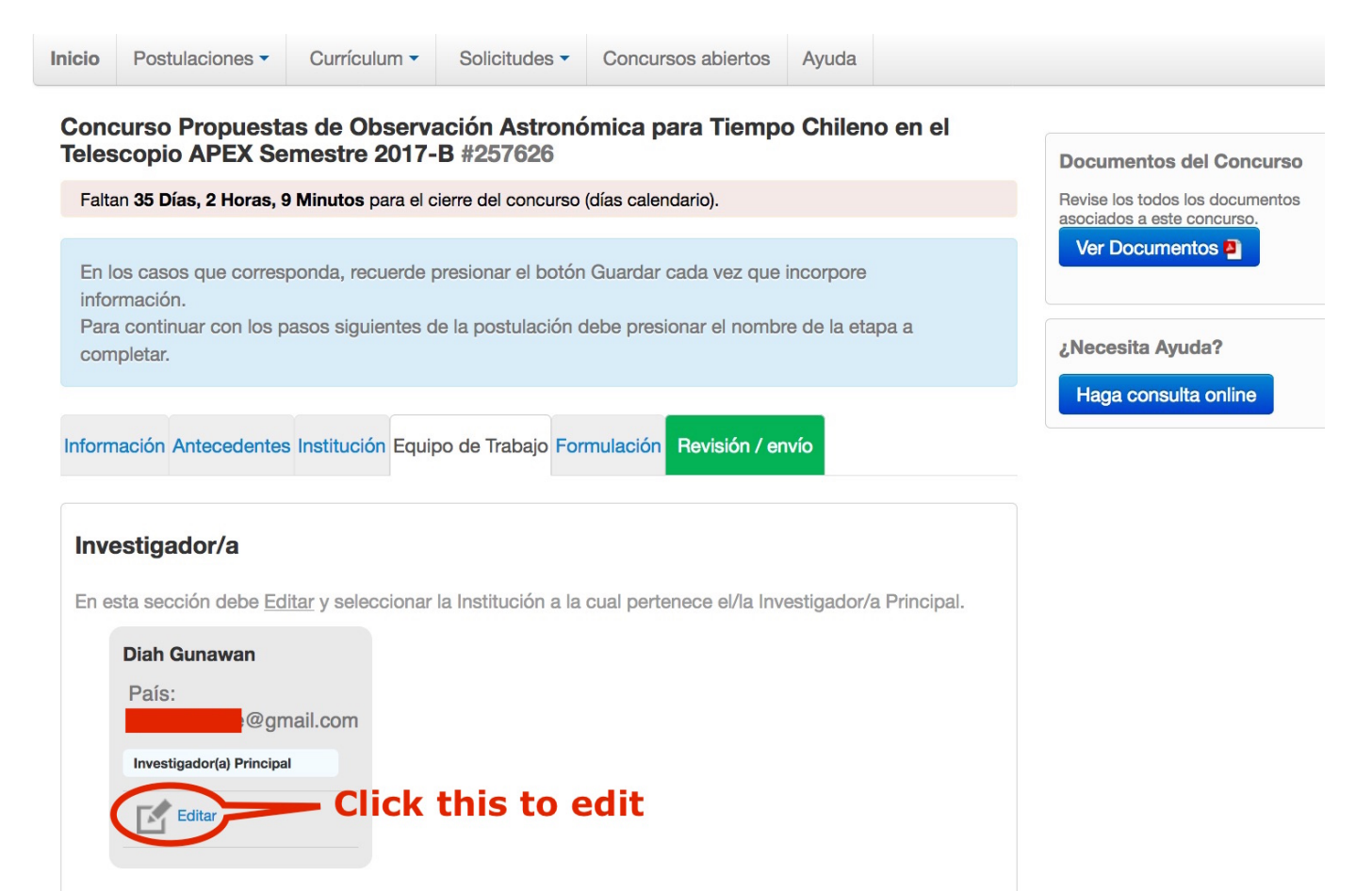

6b. Add your institution. The Role of Principal Investigator will be added directly. Do not forget to click on 'Guardar'.

| Investigador(a) Resp  | onsable                                             |  |
|-----------------------|-----------------------------------------------------|--|
| Nombre(s):            | Diah                                                |  |
| Apellido(s):          | Gunawan                                             |  |
| RUN:                  |                                                     |  |
| Correo electrónico:   | @gmail.com                                          |  |
| Institución:          | Seleccione Choose from drop down menu               |  |
| País de nacionalidad: | PONTIFICIA UNIVERSIDAD<br>CATOLICA DE CHILE /       |  |
| Género:               | FACULTAD DE FISICA /<br>INSTITUTO DE<br>ASTROFISICA |  |
| Rol en el equipo:     | Investigador(a) Principal                           |  |

Another confirmation that the information is saved will appear and you will need to close the window by clicking on **'Cerrar Ventana'** 

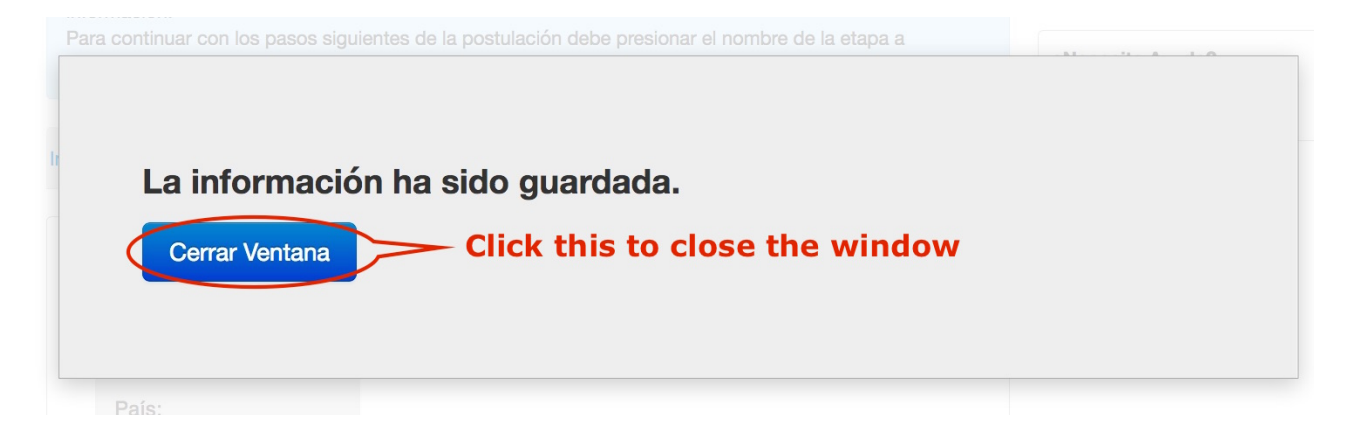

## 7. Section: Formulación

Under this 'Formulación' tab you will be able to upload your PDF version of your LaTeX proposal, your student/visitor support letter if applicable, and the support letter for the use of a Private Instrument, if applicable.

| <ul> <li>Formulario de Postu</li> <li>Formulario de</li> <li>Postulación</li> </ul>                                  | Ilación, según formato CONICYT: Descargar                                                                                        | Documentos del Concurso         Revise los todos los documentos asociados a este concurso.         Ver Documentos P |
|----------------------------------------------------------------------------------------------------|----------------------------------------------------------------------------------------------------|----------------------------------------------------------------------------------------------------|
|                                                                                                    | Tamaño Máximo: 20 Mb<br>Extensiones permitidas: PDF<br>Tipo de documentos: PDF, sin protección, sin encriptación                 | Click this to add<br>the PDF version<br>of the LaTeX<br>proposal                                                    |
| Carta Estudiante ó                                                                                                   | /isitante                                                                                                    |                                                                                                    |
| Estudiantes inscritos e<br>deben adjuntar una ca<br>Investigador visitante,<br>que lo alberga.<br>Carta Estudiante ó | n programas acreditados de Doctorado y Magis<br>rta de apoyo de su supervisor.<br>debe presentar una carta de auspicio extendida | ter de instituciones chilenas,<br>por la institución chilena                                                        |
| Visitante                                                                                                    |                                                                                                    | Version of the student                                                                                              |
|                                                                                                    | Tamaño Máximo: 20 Mb<br>Extensiones permitidas: PDF<br>Tipo de documentos: PDF, sin protección, sin encriptación                 | support letter                                                                                                    |
| Carta Instrumento F                                                                                                  | Privado                                                                                                    |                                                                                                    |
| El postulante que requ<br>proporcionar un docun<br>dicha propuesta.                                                  | iera tiempo de observación con algún instrumer<br>nento escrito en el cual el investigador principal                             | ito privado, debe<br>del instrumento aprueba                                                                        |
| Carta Instrumento                                                                                                    |                                                                                                    | Click this to add the PDF                                                                                           |
| rivado                                                                                                    | Tamaño Máximo: 20 Mb                                                                                                    | version of the support letter                                                                                       |
|                                                                                                    | Extensiones permitidas: PDF<br>Tipo de documentos: PDF, sin protección, sin encriptación                                         | Instrument                                                                                                    |

All files must be in PDF format, without protection nor encryption, each with maximum file size of 20Mb. To upload click on the '…' button(s), an upload window will appear. Click on 'Presione aqui para seleccionar un archivo desde su computador', and select the file.

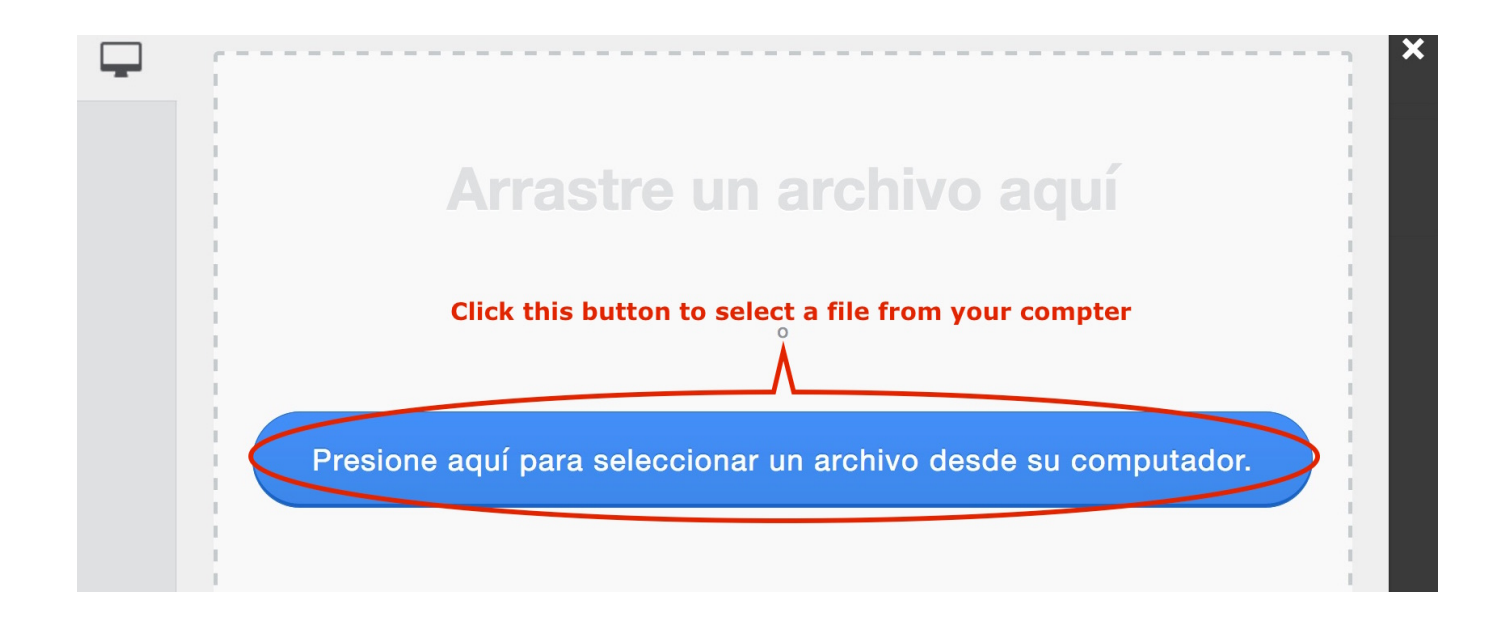

At this point you can exit the system to return later to edit again later

**8.** If you are happy with your proposal, you can click on the green **'Revisión / envio'** button to send the proposal.

8a. The system will first check and confirm all information needed is filled, and will return in red the field needing completion/correction. Edit whatever is needing an edit, and then you will need to return to the drop-down menu 'Mis Postulaciones' (my proposals), click on the proposal you want to submit, click again on the green 'Revisión / envio' button.

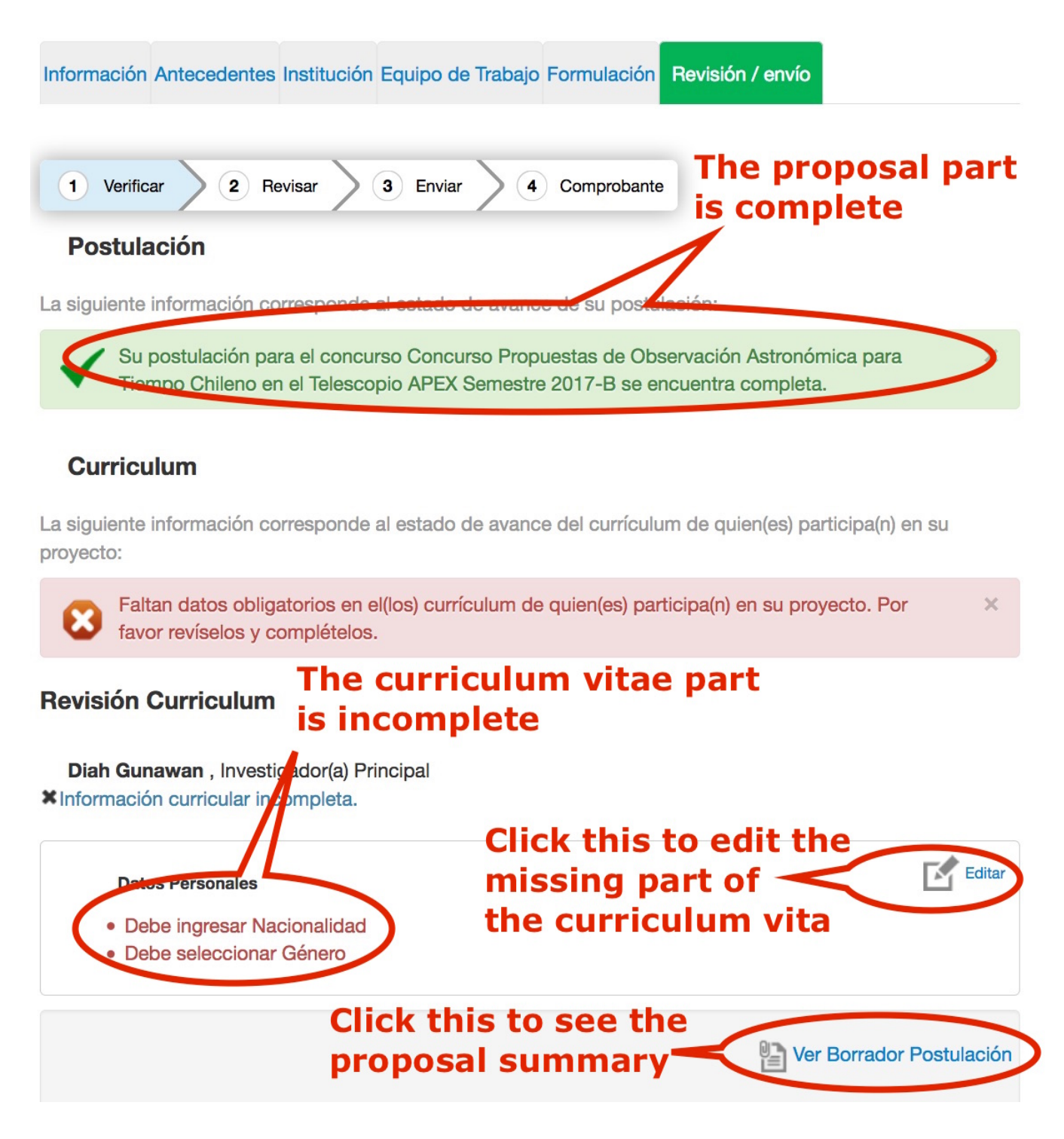

8b. When all goes well you will see that the Proposal part and the Curriculum Vitae part are approved in green. You can now hit the **'Continuar'** button.

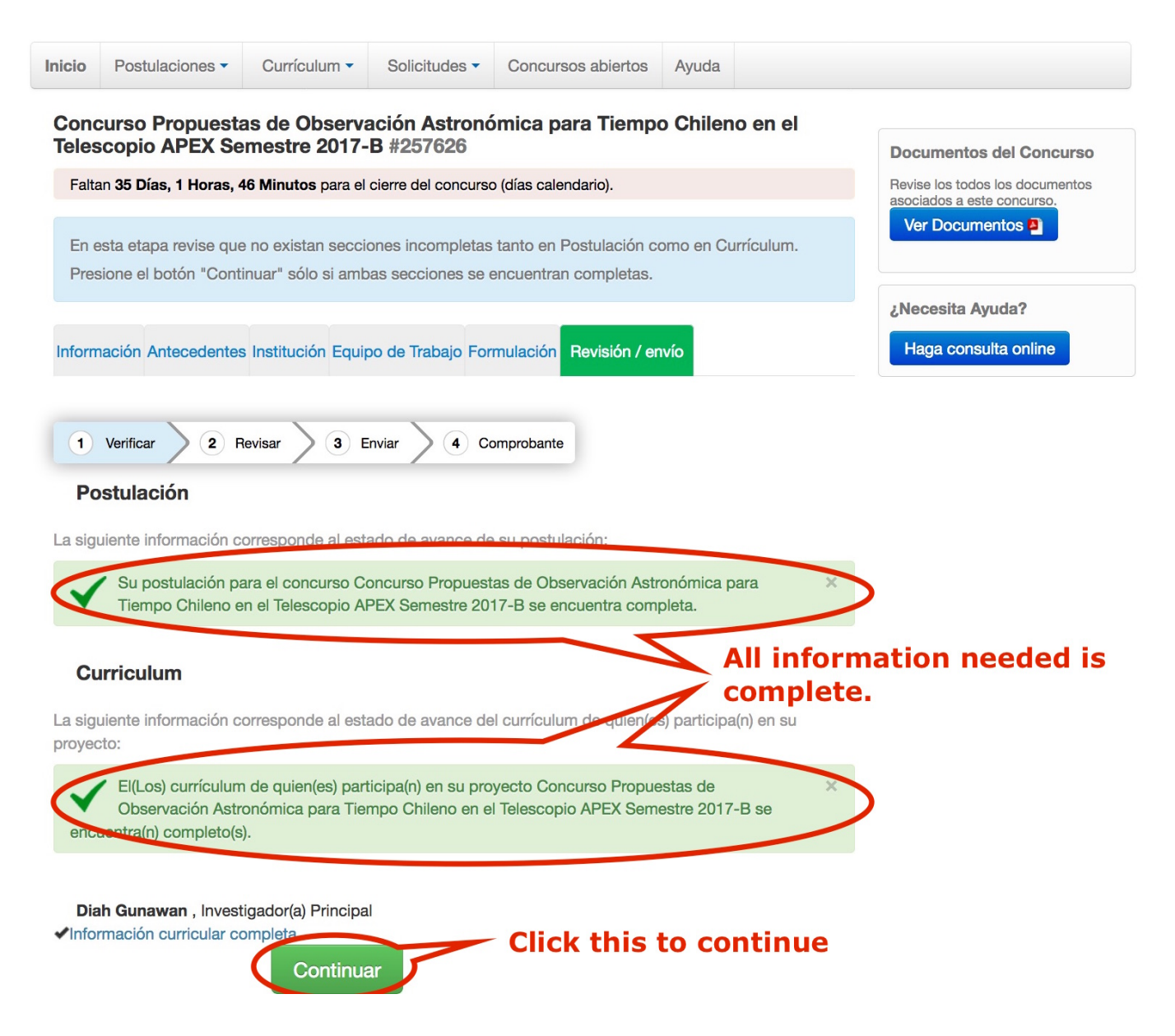

8c. The system will now ask you if you want to see a summary of your proposal or not. If yes, click on the **'Continuar'** button.

| as, 41           | ¿Quiere crear una versión borrador de la postulación?                                                                                                    | × | ocume<br>evise los<br>cociados<br>Ver Do |
|------------------|----------------------------------------------------------------------------------------------------|---|------------------------------------------|
| que n<br>Continu | Presione el botón <b>Continuar</b> para generar una versión borrador de su postulación.<br>Presione el botón <b>Cerrar</b> para volver a modificar su postulación.<br>Click this to generate a summary |   | Vecesi                                   |
| ntes li          | Click this to return to proposal modification Cerrar Continuar                                                                                                    |   | Haga c                                   |

If you still want to modify your proposal, click on the 'Cerrar' button, which will bring you to step 2e.

8d. When you are done with your proposal and click on the **'Continuar'** button, you will get to tab **'2. Revisar'** where you can review your proposal, verify that all the information given are correct. Check the proposal by clicking on **'Ver Postulación'**.

| Información                                   | Antecedentes                                     | Institución                                   | Equipo de T                                            | rabajo Form                                            | ulación Rev                               | visión /               | envío                           |                                      |                           |
|-----------------------------------------------|--------------------------------------------------|-----------------------------------------------|--------------------------------------------------------|--------------------------------------------------------|-------------------------------------------|------------------------|---------------------------------|--------------------------------------|---------------------------|
| 1 Verific                                     | ar 2 F                                           | levisar                                       | 3 Enviar                                               | <b>4</b> Con                                           | nprobante                                 |                        |                                 |                                      |                           |
| Revise su<br>nformacić                        | postulación<br>ón incorpora                      | n, en ver p<br>ada en las                     | ostulaciór<br>distintas                                | n, antes d<br>secciones                                | e Continua<br>s de la pos                 | ar. Ver<br>tulaci      | ifique q<br>ón esté             | ue toda la<br>contenida              | 1<br><b>a.</b>            |
| Continuar po<br>permite volve<br>postulación, | ermite genera<br>er a modificar<br>salvo Posible | r la versión f<br>su postulac<br>s Evaluadore | inal de su po<br>ón. <b>Ver post</b><br>es(as) y Confl | ostulación y<br>t <b>ulación</b> per<br>lictos de Inte | enviar a firma<br>mite visualiza<br>erés. | a institu<br>ar la inf | icional. <b>E</b> i<br>ormación | <b>litar postul</b> a<br>que incorpo | a <b>ción</b><br>oró a su |
| Ver                                           | Postulación                                      | Click                                         | this to re<br>Click th                                 | eview the                                              | proposal<br>t the prop                    | subr                   | nission<br>submis               | sion                                 |                           |
|                                               |                                                  |                                               | Editar Post                                            | ulación                                                | Continuar                                 | > ti                   | lick this<br>ne subr            | s to conti<br>nission                | inue with                 |

If you are missing something, you can still edit your proposal by clicking on **'Editar Postulación'**. **'Continuar'** will generate the final version of your proposal

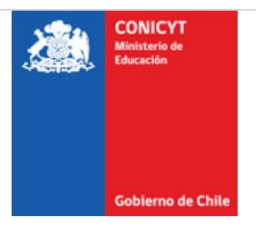

- Antecedentes
- >Antecedentes...
- Institución
- Investigador/a
- Formulación
- Currículum Vitae

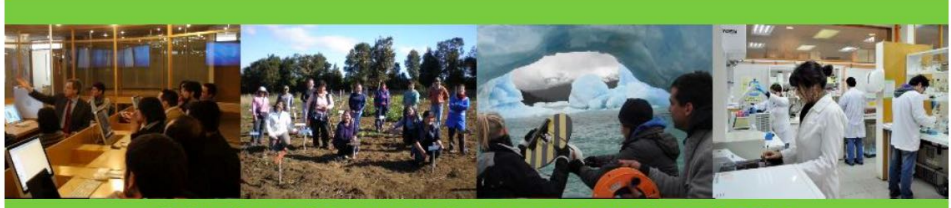

CONCURSO NACIONAL DE PROYECTOS Concurso Propuestas de Observación Astronómica para Tiempo Chileno en el Telescopio APEX Semestre 2017-B

VERSIÓN BORRADOR

6 de Marzo de 2017, a las 14:20 Horas Investigador(a) Principal

Diah Gunawan

**9.** You reviewed the final version of your proposal, and are happy with it and you click on **'Continuar'**. You will now arrive at tab **'3. Enviar'** 

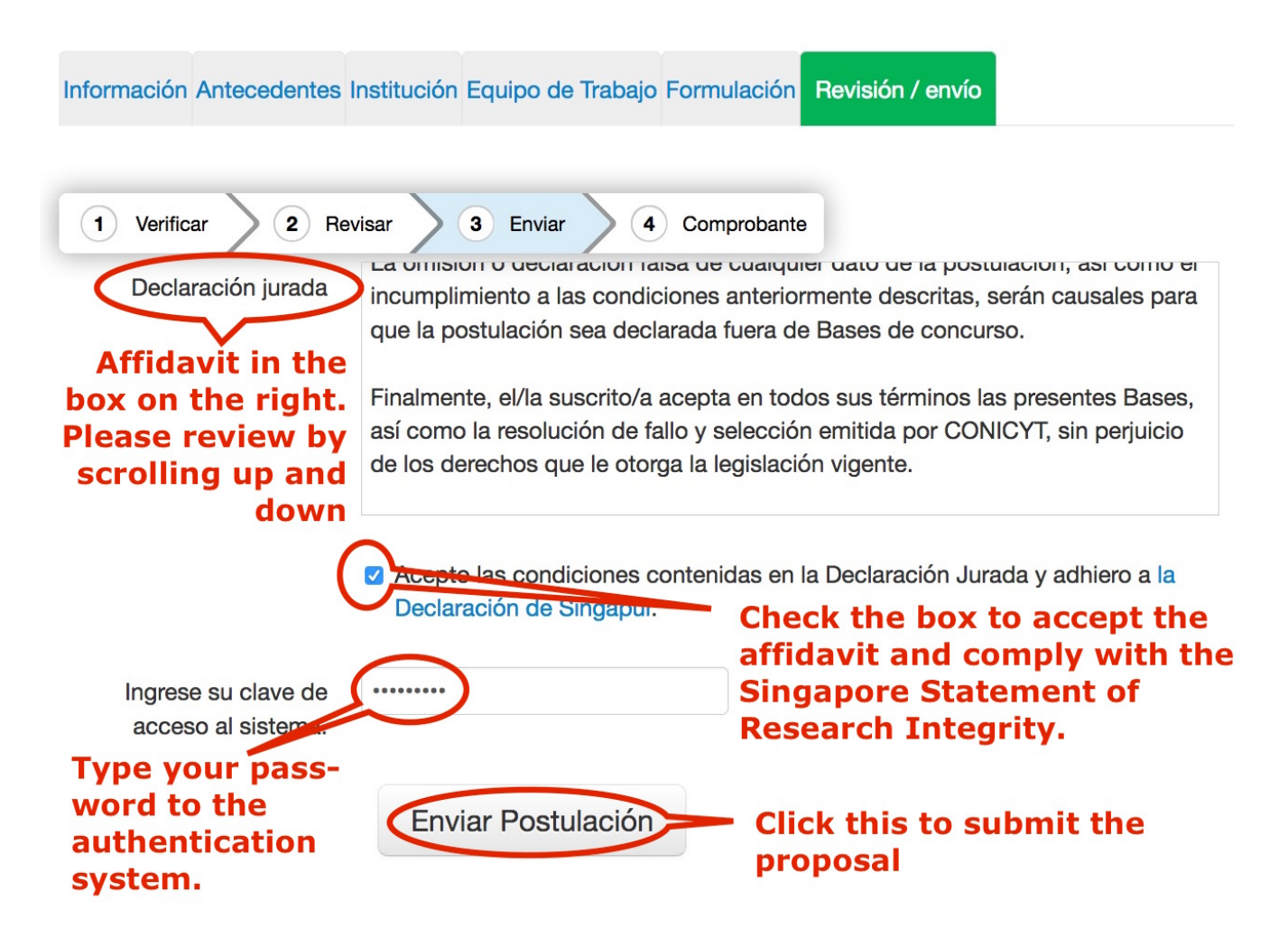

Here you will be asked to agree to an affidavit which basically say

i. You have understood the 'bases' of the call for proposal (as stated in

http://www.conicyt.cl/astronomia/files/2017/03/Bases-Tiempo-Observacion-Apex-2017B-y-2018A-FISCAL%C3%8DA-Astro-FINAL.pdf)

ii. That all the information provided in the proposal and curriculum vitae and the accompanying documents are correct

iii. You understand that the information you provided are subject to verification by CONICYT,

iv. That you understand that omission, erroneous or incomplete information in the proposal can lead to your proposal declared unfit for the competition.

v. That you agree to accept all the terms presented in the 'Bases' and respect any result of the competition. Check the 'Acepto las condiciones contenidas en la Declaración Jurada y adhiero a la Declaración de Singapur. '

(Declaración de Singapur is about a statement on Research Integrity http://www.singaporestatement.org/)

Type your password to the CONICYT system and click on the button 'Enviar Postulación'

**10.** Congratulations! You have submitted your proposal.

You will receive a receipt of your submission 'Comprobante'. You can look at al the certificates related to the proposal by clicking on 'Ver Certificados'

Or check your proposal again by clicking on 'Ver Postulación'

|        | CONICYT<br>Ministerio de Educación  | CONICYT<br>Comisión Nacional de Inv             | vestigación Científica                | y Tecnológica                                               |                             | Spail        | ñol 🗸 💄 Diah Gunawan 🗸                                    |
|--------|-------------------------------------|-------------------------------------------------|---------------------------------------|-------------------------------------------------------------|-----------------------------|--------------|-----------------------------------------------------------|
|        | Gobierno de Chile                   | Postulacion                                     | es en Líne                            | ea                                                          |                             |              |                                                           |
| Inicio | Postulaciones                       | Currículum -                                    | Solicitudes -                         | Concursos abiertos                                          | Ayuda                       |              |                                                           |
| Con    | curso Propue                        | estas de Observ<br>Semestre 2017                | ación Astronó<br>B #257626            | ómica para Tiempo                                           | o Chilen                    | o en el      |                                                           |
| Falt   | an 35 Días, 0 Hor                   | ras, 56 Minutos para el                         | cierre del concurso                   | o (días calendario).                                        |                             |              | Revise los todos los documentos asociados a este concurso |
| En     | esta etapa revise                   | e que no existan secc                           | ones incompletas                      | tanto en Postulación co                                     | omo en Cu                   | rrículum.    | Ver Documentos P                                          |
| Pres   | sione el botón "(                   | Continuar" sólo si aml                          | oas secciones se e                    | encuentran completas.                                       |                             |              | Necesita Avuda?                                           |
| Inform | nación Antecede                     | entes Institución Equi                          | oo de Trabajo For                     | mulación Revisión / en                                      | vío                         |              | Haga consulta online                                      |
|        |                                     |                                                 |                                       |                                                             |                             |              |                                                           |
| 1      | Verificar                           | 2 Revisar 3 I                                   | Enviar 🔰 4 Co                         | omprobante                                                  |                             |              |                                                           |
| ~      | Con fecha lur<br>Representant       | nes 06 de marzo de 2<br>te de la Institución UN | 017, la postulación<br>IVERSIDAD DE V | n N°257626 ha sido env<br>ALPARAISO, para obten             | iada al(a la<br>er patrocir | a) ×<br>nio. |                                                           |
| 0      |                                     |                                                 |                                       | coneo electronico.                                          |                             | Receipt      | of successfully                                           |
| Com    | Folio del proye                     | cto                                             | C-0100F-00                            | 01                                                          | <                           |              | ted proposal.                                             |
| (      | Título del proye<br>Investigador(a) | ecto<br>responsable                             | My proposal to <b>Diah Gunawan</b>    | Chilean APEX 2017B                                          | )                           |              |                                                           |
|        | Institución<br>Correo electrór      | nico                                            | UNIVERSIDAD I                         | DE VALPARAISO<br>mail.com                                   |                             |              |                                                           |
|        | Fecha de envio                      |                                                 | lunes 06 de mar                       | <del>ze de 2017</del> , 15:01:57 C<br><b>ick this to se</b> | LST<br>e the                | submitted    | l proposal                                                |
| C      | Ver certificad                      | dos 🕒 Ver Pos                                   | tulación                              |                                                             |                             |              |                                                           |
|        |                                     |                                                 |                                       | Click that                                                  | to se                       | e all the s  | ubmission receipts                                        |

Should you have problem with the submission system or in understanding the Spanish in system, please do not hesitate to contact me at dgunawan@conicyt.cl or call me on +56988182904. An on-line translator like spanishdict.com can help as well.